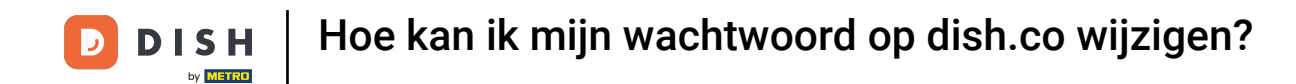

Welcome to the DISH dashboard. In this tutorial, we will show you how to change your password on <u>dish.co</u>.

|                                                                    | Our Solutions $\checkmark$ | Pricing | Resources 🗸 |            | Û, | English | Test Max Trainer |
|--------------------------------------------------------------------|----------------------------|---------|-------------|------------|----|---------|------------------|
| 📅 Test Bistro Training ~                                           |                            |         |             |            |    |         |                  |
| Your tools for this e                                              | establishment              |         |             |            |    |         |                  |
| DISH                                                               | DISH                       | -       | 1           | DISH       | ~  | Ç, DIS  | SH ORDER 🗸 🗸     |
| RESERVATION                                                        | WEBSIT                     | E       | ~           | WEBLISTING |    |         |                  |
| RESERVATION                                                        | WEBSIT                     | E       |             | WEBLISTING |    |         |                  |
| DISH Resources                                                     | WEBSIT                     | E       |             | WEBLISTING |    |         |                  |
| RESERVATION CONTRACTOR                                             | WEBSIT                     | E       |             | WEBLISTING |    |         |                  |
| RESERVATION                                                        | WEBSIT                     | E       |             | WEBLISTING |    |         |                  |
| RESERVATION<br>DISH Resources<br>Learn with DISH<br>Events<br>Blog | WEBSIT                     | E       |             | WEBLISTING |    |         |                  |

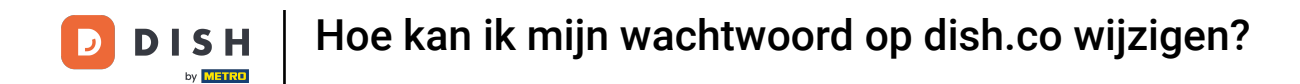

• First, click on your username in the top right corner of the dashboard.

| 📅 Test Bistro Training 🗸 |                |      |   |   |             |      |
|--------------------------|----------------|------|---|---|-------------|------|
|                          |                |      |   |   |             |      |
| Your tools for this esta | blishment      |      |   |   |             |      |
| DISH<br>RESERVATION      | DISH<br>WEBSIT | re . | ~ | ~ | 🚔 dish orde | ir 🗸 |
|                          |                |      |   |   |             |      |
| DISH Resources           |                |      |   |   |             |      |
| earn with DISH           |                |      |   |   |             |      |
| Events                   |                |      |   |   |             |      |
| 3log                     |                |      |   |   |             |      |
| Partners                 |                |      |   |   |             |      |

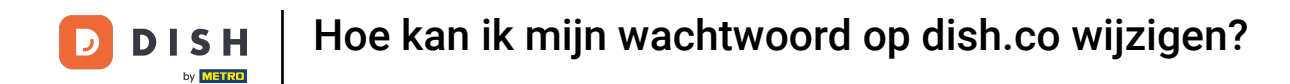

Then, click on Accounts & Settings.

| DISH Our Solutions V Pricing Resources V                                                                                                    | English Test Max Trainer   |
|----------------------------------------------------------------------------------------------------|----------------------------|
| Dy Malandada                                                                                                    | Accounts & Settings        |
| 📅 Test Bistro Training 🗸                                                                                                    | My Establishments          |
|                                                                                                    | Payment Details & Invoices |
| Your tools for this establishment                                                                                                    | Log out                    |
|                                                                                                    |                            |
| DISH VEBSITE VIEBLISTING VIEBLISTING VIEBL | 🛱 DISH ORDER 🗸 🗸           |
|                                                                                                    |                            |

## **DISH Resources**

Events
Blog
Partners

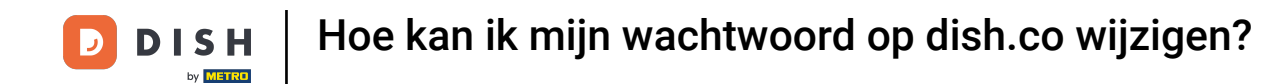

• The next step is to click on Change Password.

| DISH                                                                                              | Our Solutions $\mathbf{v}$           | Pricing | Resources | ~ | ①                                                                                                    |  |  |
|---------------------------------------------------------------------------------------------------|--------------------------------------|---------|-----------|---|----------------------------------------------------------------------------------------------------|--|--|
|                                                                                                   |                                      |         |           |   | Change Email<br>To change the email of your DISH account,<br>please click the button.<br>Current Email: training@hd.digital<br>Change Email             |  |  |
| Notification Settings<br>Please select through which chann<br>receive DISH Updates.<br>NEWSLETTER | nnel you want to<br>E-MAIL<br>OFF ON |         |           |   | Change Password<br>To change the password of your DISH account,<br>please click the button below.<br>Change Password                                    |  |  |
| SMS<br>OFF ON<br>IM<br>OFF ON                                                                     | OFF ON                               |         |           | S | Change Mobile Number<br>To change the mobile number of your DISH<br>account, please click the button.<br>Mobile Number: +4915787016074<br>Change Number |  |  |

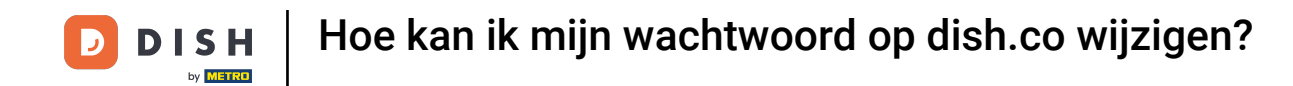

• You are now in the setting of your password. First, fill in your current password.

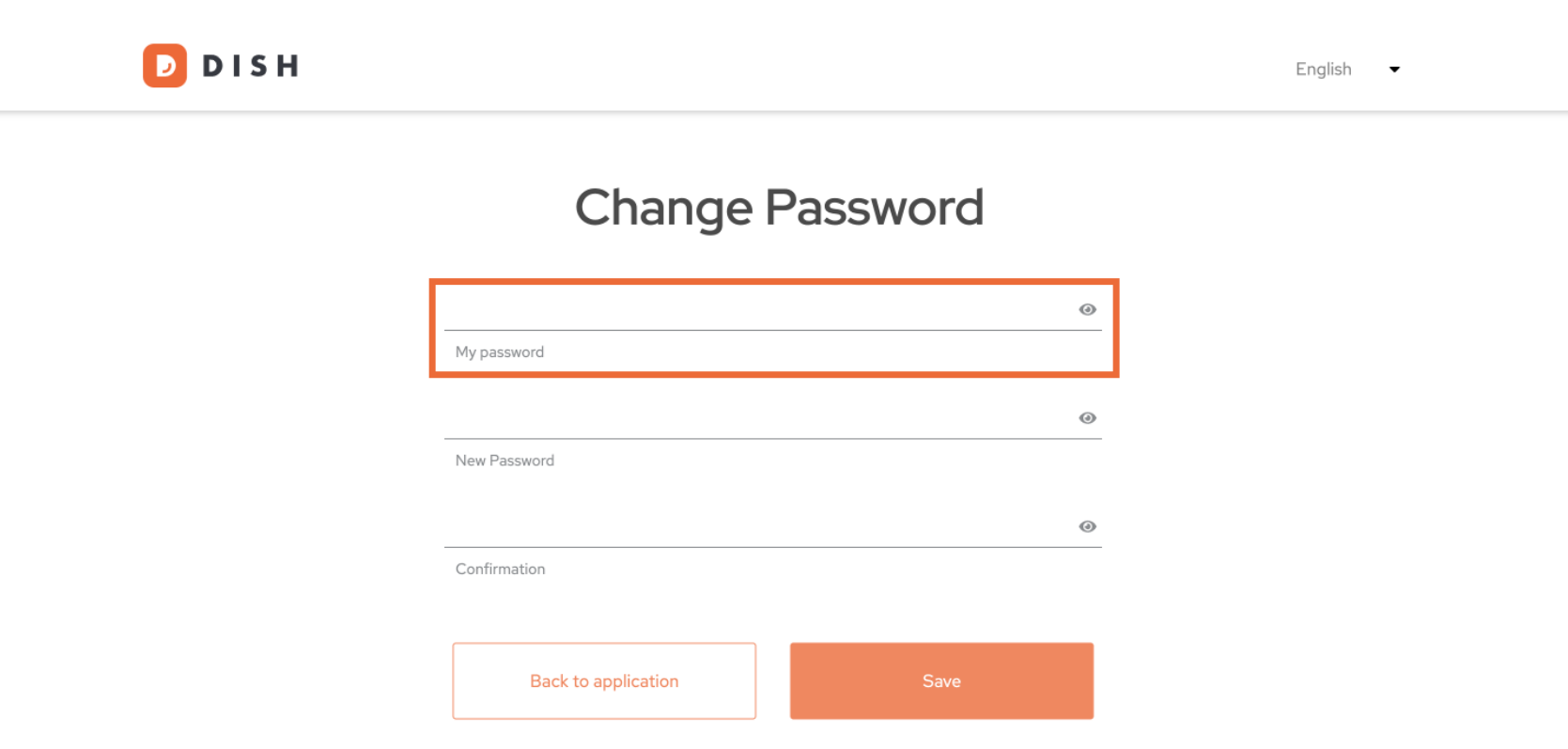

![](_page_5_Picture_0.jpeg)

• Now it's time to type your new password.

DISH

English 🔻

## Change Password

| •••••        |                  |      | 0 |
|--------------|------------------|------|---|
| My password  |                  |      |   |
|              |                  |      | 0 |
| New Password |                  |      |   |
|              |                  |      | ۲ |
| Confirmation |                  |      |   |
|              |                  |      | _ |
| Bac          | k to application | Save |   |
| Bac          | k to application | Save |   |

![](_page_6_Picture_0.jpeg)

Lastly, confirm your new password by typing it again in the last text field.

Image: Dist is provided in the system of the system of the sy

![](_page_7_Picture_0.jpeg)

## • Once you are sure of your choice, click on Save.

D I S H

English 🔻

## Change Password

|                     | ۲    |
|---------------------|------|
| My password         |      |
|                     |      |
|                     | 0    |
| New Password        |      |
|                     |      |
|                     | 0    |
| Confirmation        |      |
|                     |      |
| Back to application | Save |
|                     |      |

![](_page_8_Picture_0.jpeg)

That's it! Your password has been updated.

![](_page_8_Picture_2.jpeg)

![](_page_9_Picture_0.jpeg)

![](_page_9_Picture_2.jpeg)

Scan om naar de interactieve speler te gaan